### Analisi della caratteristica V-I del LED

#### Scopo dell'esperimento

Obiettivo dell'esperienza è realizzare un esperimento con acquisizione dati via Arduino finalizzato a registrare la curva caratteristica V-I di un LED a giunzione p-n in arseniuro di gallio.

#### Esecuzione dell'esperimento

Nell'esperimento la *d.d.p.* V (*in polarizzazione diretta*) applicata al diodo uscirà da un circuito RC (in modalità di integrazione) che riceve in ingresso il treno di impulsi generato dalla porta ~ 5V (PWM) di Arduino e fornisce in uscita una d.d.p. quasi-costante, proporzionale al *duty-cycle* del treno di impulsi. In altre parole questa prima parte del circuito serve per fornire al LED una differenza di potenziale variabile da 0 a 5 V.

Nell'immagine di figura 1, prelevata dal sito ufficiale di Arduino, vediamo un diagramma chiarificatore. Il concetto è in realtà assai semplice: anziché utilizzare l'uscita 5 V continua di Arduino, si usano degli impulsi a 5 V più o meno ravvicinati andando perciò a simulare una tensione che va da 0 a 5V. Come vedete la linea temporale, è suddivisa in barrette verdi, che rappresentano il periodo. In Arduino la frequenza è di *1000 Hz* per cui ogni periodo dura circa *1* 

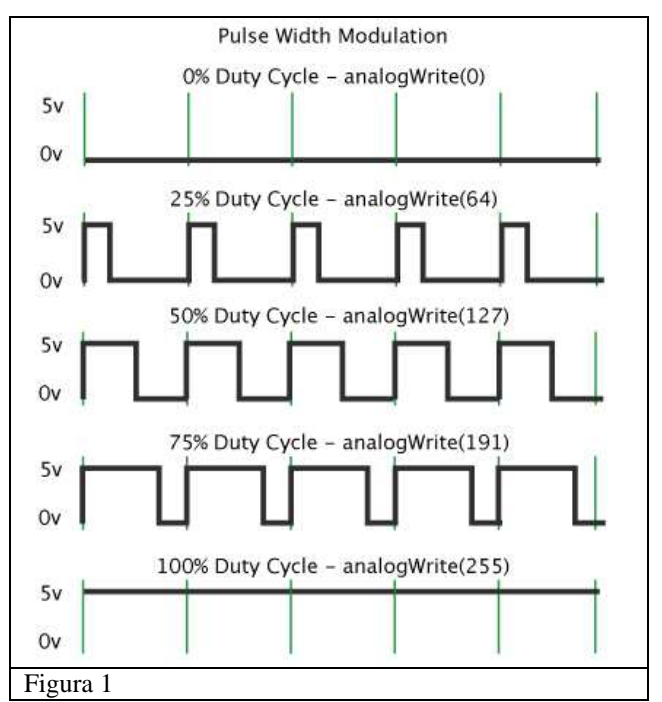

*millisecondo*. All'interno del periodo abbiamo un impulso a 5 V che ha una durata temporale variabile (larghezza dell'impulso, *pulse width*), ed una parte in cui l'impulso si azzera.

Ultima cosa è il *duty cycle*, ossia la percentuale di tempo in cui il segnale è *acceso*. Un *duty cycle* del 100% indica una tensione continua a 5 V, un *duty cycle* allo 0% indica una tensione fissa a 0 V ed un duty cycle al 50% indica che per metà del periodo abbiamo una tensione a 5V e per l'altra metà a 0 V (in questo caso la tensione effettiva in uscita è 2.5 V).

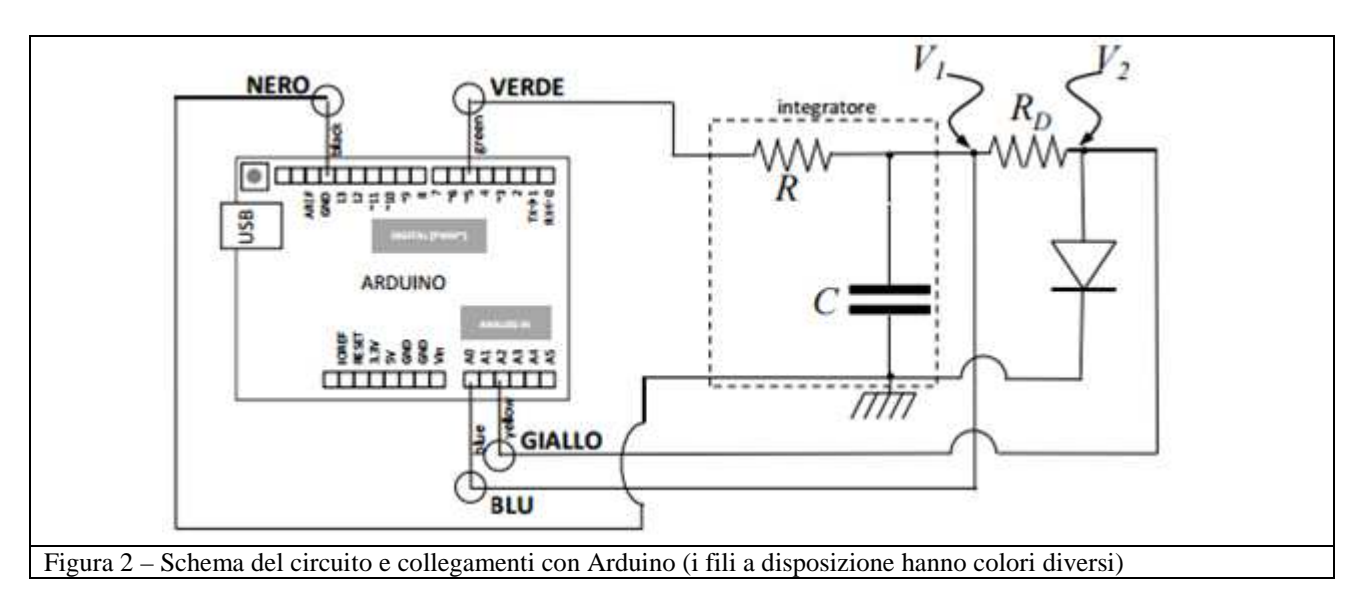

Nella scheda Arduino si può osservare che le uscite digitali 3, 5, 6, 9, 10, 11 sono contrassegnate dal simbolo ~. Questo sta ad indicare che quell'uscita è abilitata all'uso della PWM. Arduino

permette di scegliere il *duty cycle* con un valore compreso fra 0 e 255 dove il 255 corrisponde al 100% e 127 corrisponde al 50%, potendo perciò avere una precisione di circa lo 0.5%, sul valore della tensione. Per dimensionare opportunamente i valori di  $R \in C$ , cioè la frequenza di taglio del filtro passa-basso ( $f_{taglio} = 1/\tau = 1/(R \cdot C)$  da essi costituito, in modo tale che si comporti da (buon) integratore, si tenga presente che il treno di impulsi generato da Arduino in modalità PWM ha frequenza  $f \sim 1$  kHz.

Nel nostro caso  $R = 200\Omega$  (in realtà sono due resistori da 100 $\Omega$  da collegare in serie) e  $C = 470\mu$ F, Il resistore di polarizzazione del LED è  $R_{\rm D} = 100\Omega$ , in modo che la corrente che passa nel circuito sia al più dell'ordine di qualche decina di milliampere.

Avete a disposizione quattro LED: uno rosso, uno verde, uno giallo e uno blu. Per primo inserite nel circuito il LED rosso.

La corrente *I* che circola nel led è valutata in modo indiretto a partire dalle tensioni  $V_1 e V_2$  ai capi della resistenza di polarizzazione  $R_D$ : tali tensioni sono lette dalle porte A0 e A2 di Arduino; è necessario riferire i potenziali alla linea di massa (piedino GND) di Arduino. Fate attenzione a realizzare

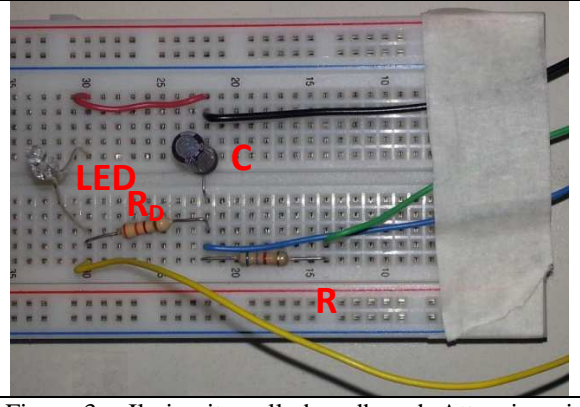

Figura 3 – Il circuito sulla breadboard. Attenzione i valori dei resistori riportati in figura e i colori dei fili sono diversi. Al posto di R vanno messi due resistori in serie.

correttamente i collegamenti con la scheda (usate quattro fili di colori distinti, anche se quelli a disposizione non sono dello stesso colore di quelli nelle figure) e a controllare preliminarmente che le connessioni con i vari piedini della scheda siano corretti.

Per effettuare la misura dovete caricare lo sketch seguente nella memoria di Arduino utilizzando il programma Arduino nel computer di laboratorio.

#### Sketch di ARDUINO

```
const unsigned int RampPin = 5; //pin 5 uscita PWM per generare la rampa.
// Questo pin viene collegato all'integratore
const unsigned int analogPin uno=0; //pin A0 per lettura V1
const unsigned int analogPin due=2; //pin A2 per lettura V2
unsigned int i=0; //variabile che conta gli step durante la salita della rampa
int V1[256]; //array per memorizzare V1 (d.d.p, letta da analogPin_uno)
int V2[256]; //array per memorizzare V2 (d.d.p, letta da analogPin due)
int start=1; //flag per fermare il ciclo
int rd = 100; // Il valore della resistenza RD = 100 Ohm
//Inizializzazione
void setup()
{
pinMode(RampPin, OUTPUT); //pin pwm RampPin configurato come uscita
Serial.begin(9600); //inizializzazione della porta seriale
}
//Ciclo di istruzioni del programma
void loop()
{
delay(1000); // attende 1s
```

```
Serial.println("INIZIO LA MISURA");
```

```
for(i=0;i<256;i++) //il valore che definisce il duty cycle dell'onda quadra è scrivibile su 8 bit
//cioè assume valori da 0 a 256
{
analogWrite(RampPin, i); //incrementa il duty cycle di uno step
V1[i]=analogRead(analogPin_uno); //legge il pin analogPin uno
V2[i]=analogRead(analogPin_due); //legge il pin analogPin_due
delay(100); // tempo di attesa tra due misure successive 0.1 s
}
Serial.println("HO FINITO LA MISURA");
delay(2000);
Serial.println("INIZIO LA STAMPA DELLE MISURE");
delay(1000);
for(i=0;i<256;i++) //nuovo ciclo che scorre gli array di dati e li scrive sulla seriale
{
Serial.print(5.0*V2[i]/1024, 4); // il 4 dopo la virgola sta a significare che stampa con 4 cifre
decimali
Serial.print(" ");
Serial.println((5.0/1.024)*(V1[i]-V2[i])/rd, 4); // si divide per 1.024 invece che per 1024 per avere la
corrente in milliampere invece che in ampere
}
Serial.println("HO FINITO LA STAMPA DELLE MISURE");
analogWrite(RampPin, 0); // spegne il led
while (start = 1) {}; // mette Arduino in standby
}
I parametri che siete invitati a modificare secondo necessità sono l'intervallo di tempo Δt fra due
```

I parametri che siete invitati a modificare secondo necessità sono l'intervallo di tempo  $\Delta t$  fra due campionamenti successivi, da scegliere in funzione della frequenza di taglio dell'integratore (la scelta non è critica), e la parte di *sketch* relativa alla misura della corrente, in base al valore del resistore  $R_D$  scelto.

### Per far partire la misura basta accedere al Monitor seriale.

## Installazione dello sketch su Arduino e inizio della misura.

Per caricare gli sketch su Arduino si usa il software *Arduino* che si trova sul *desktop*. Una volta aperto appare la schermata di figura 4 bisogna copiare lo sketch precedente al suo interno e poi salvare il file su una cartella (il comando salva si trova dentro il sottomenu File).

Utilizzare il nome LED\_GNN (dove NN è il numero del vostro gruppo, per esempio il gruppo 1 salverà con il nome LED\_G01). Se fate modifiche allo sketch e volete salvarle, aggiungete un numero progressivo dopo LED.

Una volta salvato si può verificare la corretta scrittura del codice con il pulsante *compila* Effettuare i collegamenti dei fili con *Arduino*.

Ricordarsi di collegare anche la porta USB.

Se la compilazione è andata a buon fine si può caricare il programma sulla scheda Arduino con il

pulsante *carica* 

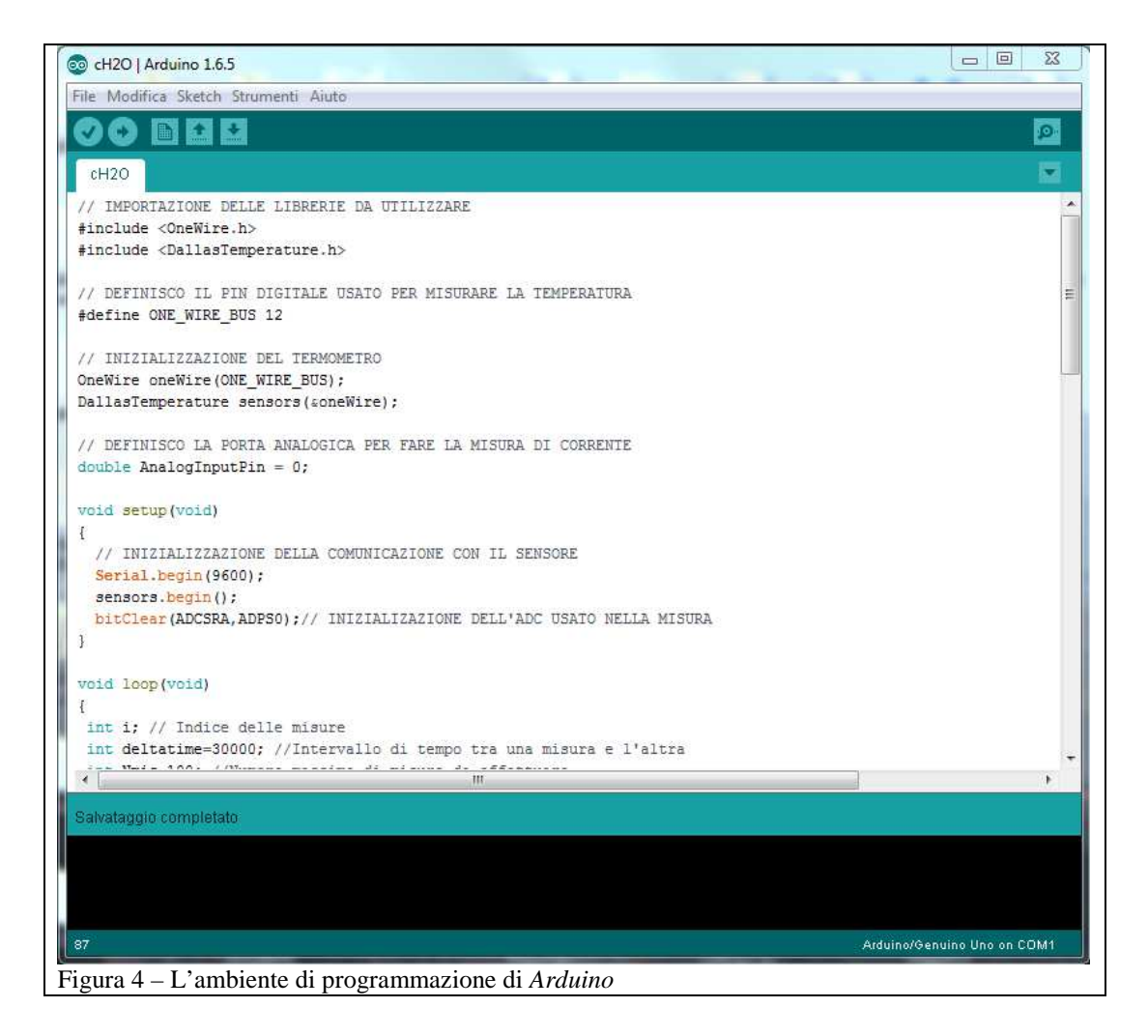

Per avviare l'esecuzione dello sketch cliccare su *Strumenti* e quindi su *Monitor seriale* (vedi figura 5)

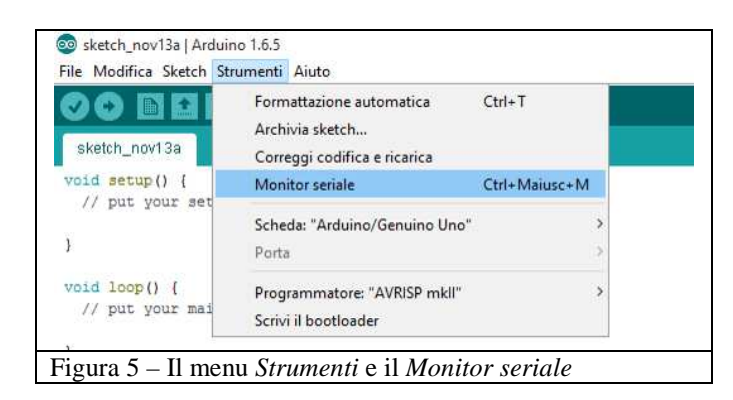

Sul monitor seriale appare la scritta INIZIO LA MISURA.

Attendere quindi le istruzioni che indicano la fine della stampa delle misure: HO FINITO LA MISURA, INIZIO LA STAMPA DELLE MISURE e HO FINITO LA STAMPA DELLE MISURE.

Il file che appare sul Monitor seriale ha 256 righe, corrispondenti a 256 misure realizzate al variare del duty-cycle del treno di impulsi, e due colonne che riportano nell'ordine le d.d.p.  $V_2$  (in volt) e la corrente (in milliampere) separati da uno spazio.

I dati che appaiono sul Monitor seriale vanno salvati in un file di testo per la successiva rielaborazione. Per fare ciò:

1) Aprire *Blocco Note* di Windows.

2) Marcare i dati sul Monitor seriale iniziando dal primo e utilizzare il comando copia .

3) Posizionare il mouse nel Blocco Note e con il comando incolla trasferire i dati.

4) Salvare il file dandogli un nome (si consiglia GNN\_LED\_C\_N.txt dove GNN è il numero del gruppo, C sta per il colore del LED: R = rosso, V = verde, G = giallo, B = blu, N è un numero progressivo, da mettere se si fanno più misure sul LED dello stesso colore)

## Elaborazione dati

Per l'elaborazione dati:

1) Aprite un foglio Excel.

- 2) Importate i dati come indicato nel punto 2 (pag. 5) della scheda RAPPRESENTAZIONE GRAFICA E ANALISI DEI DATI SPERIMENTALI CON EXCEL.
- 3) Fate il grafico dei dati come indicato nel punto 1 (pag. 1) della stessa scheda.
- 4) Determinare la pendenza della parte in cui la corrente nel LED diventa lineare (vedi figura 6).
- 5) Fate la regressione lineare di questi valori come indicato nel punto 3 della scheda (pag. 8); si determinano il coefficiente angolare e il termine noto della retta di figura 6.
- 6) Determinare il valore di  $V_0$  in cui la retta trovata interseca l'asse del potenziale; tale valore è detto potenziale di soglia o anche potenziale di innesco.
- 7) Salvare il foglio Excel con il nome GNN\_LED\_C\_N con lo stesso significato dato sopra.

# Ripetere le misure cambiando il LED. Secondo voi come varia il potenziale di soglia $V_0$ in funzione della lunghezza d'onda della luce emessa dal led?

SUGGERIMENTO: si tenga conto che per il LED vale la relazione  $hf = eV_0$  (dove h è la costante di Planck e f è la frequenza della luce emessa)

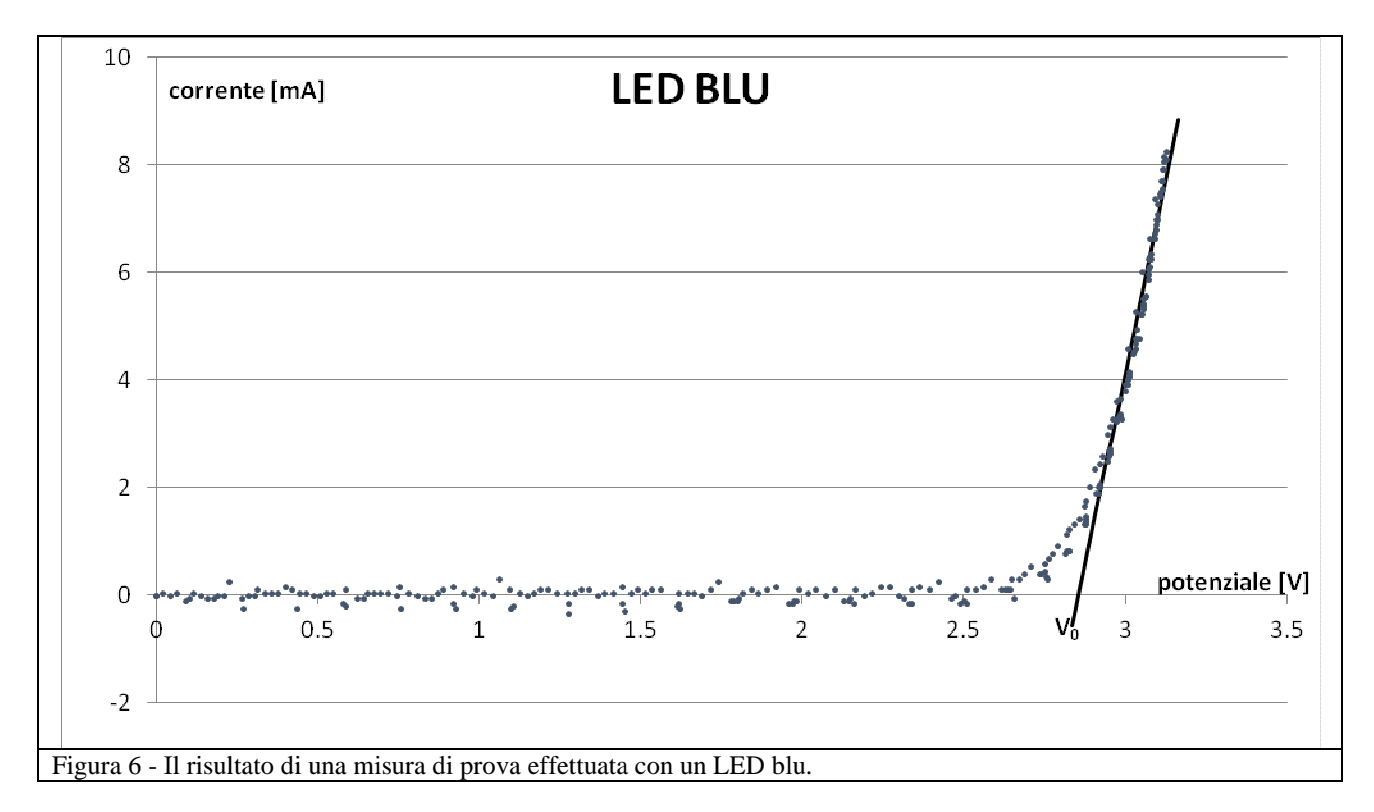